## SO AKTIVIEREN SIE IN WINDOWS DEN SO GENANNTEN "GOTT-MODUS"

- Legen Sie auf dem Desktop einen neuen Ordner an:
  - o Rechtsklick auf den Desktop
  - o "Neu" ⇒ "Ordner"

| Ansicht<br>Sortieren nach | >      |                              |
|---------------------------|--------|------------------------------|
| Aktualisieren             |        |                              |
| Einfügen                  |        |                              |
| Verknüpfung einfügen      |        |                              |
| Löschen rückgängig machen | Strg+Z |                              |
| NVIDIA Systemsteuerung    |        | and the second second second |
| Neu                       | >      | Ordner                       |
| Anzeigeeinstellungen      |        | Verknüpfung                  |
| 🗹 Anpassen                |        | 🚯 Microsoft Access Database  |
|                           |        | Bitmapbild                   |
|                           |        | i Kontakt                    |

- Geben Sie dem Ordner folgenden Namen:
  - Alle Aufgaben.{ED7BA470-8E54-465E-825C-99712043E01C}

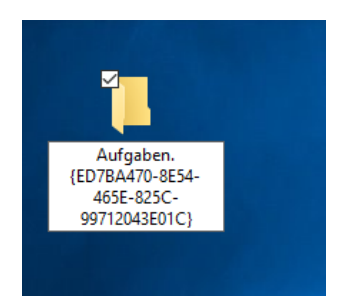

• Das entstandene Symbol sieht so aus:

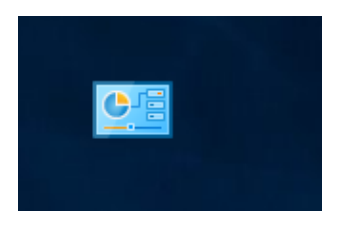

• Wenn Sie das Symbol anklicken, öffnet sich der Explorer mit Zugriff auf über 200 verschiedene Windows-/PC-Einstellungen.

|                                                                                        |                                                                                                    | × 6                              |
|----------------------------------------------------------------------------------------|----------------------------------------------------------------------------------------------------|----------------------------------|
|                                                                                        |                                                                                                    | H • D 0                          |
| Nere *                                                                                 | Anwendung                                                                                                    | Sichwöter                        |
| Anmeldeinformationsverwaltung (2)                                                      |                                                                                                    |                                  |
| Webanneidenformationen versalten                                                       | Sandbeltendensesalten                                                                                                    | senator kolosiere li             |
| Windows-Anmeldeinformationen verwalten                                                 | Annaldeidernationservaltung                                                                                                    | ormaliten konfigurieren W        |
| Television (1)                                                                         |                                                                                                    |                                  |
| Albeidoroner (1)                                                                       |                                                                                                    |                                  |
| Arbeitsordner verwalten                                                                | Adeduardiner                                                                                                    | Datoer, tiles, line, offline, o  |
| Automatische Wiedergabe (3)                                                            |                                                                                                    |                                  |
| R CDs und andere Medien automatisch wiedergeben                                        | Automatische Wiedergabe                                                                                                    | automatisiest, automatische      |
| Rig Standardeinstellungen für Medien und Geräte ändem                                  | Automatische Westergabe                                                                                                    | Welegate aut@ves.sta             |
| Nerwendung der automatischen Wiedergabe für alle Medien und Geste starten oder beenden | Automatische Wedergabe.                                                                                                    | Wedequise; autilitien; sta       |
| Benutzerkonten (9)                                                                     |                                                                                                    |                                  |
| R. Landrasi option antiferrore                                                         | Environment of the second second seco | Forter Armithus Brod             |
| R. Resultmentifikate verwalten                                                         | leadeduates                                                                                                    | Zentikat Schlicost Zentik        |
| R. Datel-exc/Niccelunas- set/fikate-verwalten                                          | Banutzwikersten.                                                                                                    | Zettiliste Schlingel Sana        |
| R. Kennvortsücksetzäskette erstellen                                                   | Benutzekontes                                                                                                    | angagiert angagert albevie       |
| R. Konto estelen                                                                       | Senderkorten                                                                                                    | Kanten, Anmeldung, Benut         |
| R. Kontoänderungen ausführen                                                           | Secularization                                                                                                    | Kontey, Anmeldung Benut          |
| R Kontotyp Andem                                                                       | Benutzekontze                                                                                                    | Kontan; Anmeldung Benut          |
| R Netzweikkennwörter verwalten                                                         | Benutzekonten                                                                                                    | vessatten konfigurieren W        |
| R, Standardbenutzerkonto estallen                                                      | Benatumkantan                                                                                                    | Kentan; Anmeldung, Benul         |
| BitLocker-Laufwerkverschlüsselung (1)                                                  |                                                                                                    |                                  |
| BitLocker verwalten                                                                    | Bittocke-Laufwerkierschildsalung                                                                                                    | Rechner, Arbeitspletz, Peric     |
| Center für erleichterte Bedienung (26)                                                 |                                                                                                    |                                  |
| Atturke Researcheterintellungen anzeigen                                               | Center für ednyhterte Bedienung                                                                                                    | Intersteelest Intersteele        |
| Auficitiescheritung für Lideo verwenden                                                | Centre für edeichterte Relienung                                                                                                    | tar Satacher Wenner Secar        |
| Automatische Fersteranordnung deaktivieren                                             | Center für erleichterte Bedienung                                                                                                    | Mause Zeiser mice mout           |
| Bidschirmhase aktivieren oder deaktivieren                                             | Center für erleichterte Bedienung                                                                                                    | adview hirp/lion bep             |
| S Földschörmtastatur aktivieren oder deaktivieren                                      | Center für erfeichterte Bedienung                                                                                                    | aktivieren hirtu/ligen beg       |
| Computer ohne Maus und Tastatur steuern                                                | Center Nar infecchante Bedienung                                                                                                    | Rectine: Adveltapletz Peru       |
| Dastallung für Menschen mit Sehbehinderungen optimieren                                | Center für erfeichterte Bedienung                                                                                                    | Bindheit; undeutlich; venc       |
| S Lasy Access-Testen aktivieren                                                        | Center für erfeichterte Bedienung                                                                                                    | Tastatury Tastaturery locard     |
| S Enstatungen für erleichterte Bedienung empfehlen lassen                              | Center für erfeichterte Bedienung                                                                                                    | Barriersfraithait, Bariersfraith |
| S Funktionsweise der Maus ändem                                                        | Cantas für erleichterte Bedlemung                                                                                                    | Barrianshaiht Barianshaih        |
| S Funktionsweise der Tastatur andem                                                    | Center für erfeichterte Bedienung                                                                                                    | Fibartastasy klammery Schu       |
| S Fiz Sehschwächen anpassen                                                            | Canter für erleichterte Bedienung                                                                                                    | aufnahmen; nimmt auf; Au         |
| S Hintergrundbilder deaktivieren                                                       | Cantar für erfeichterte Bedienung                                                                                                    | Grund: Hintergrund: groun        |
| S Hohen Kontrast aktivieren oder deaktivieren                                          | Center für erfeichtette Bedienung                                                                                                    | Heligieit; Kontreit; kontre      |
| S Lamfähigkeiten enpenen                                                               | Center für erleichterte Bellenung                                                                                                    | autoratoriany niment and, Au     |
| Sounds mit visuellen Hinweisen ersetzen                                                | Center für erleichterte Bedienung                                                                                                    | kann nicht; geht nicht; funi     |
| Sprachauspabe verwenden                                                                | Center für erleichteite Bedienung                                                                                                    | anpattent anpattent alberrie     |